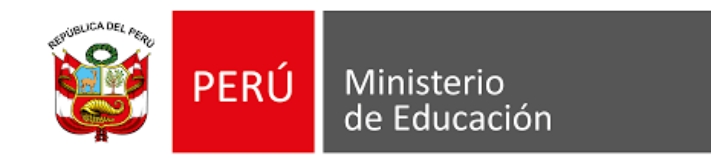

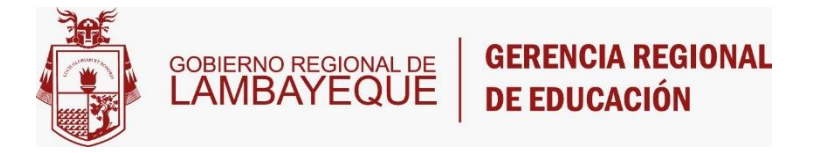

## PM-166 DIAGNÓSTICO DE VIOLENCIA Y CONVIVENCIA ESCOLAR

Guía para su reporte en Plataforma SIMON - Docentes

Dirección Ejecutiva de Gestión Pedagógica 2024

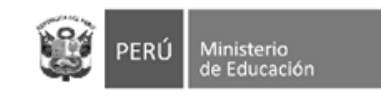

Paso 1: Acceder a la Plataforma SIMON. Paso 2: Ingresar con usuario y contraseña de SIAGIE, además código de verificación. Paso 3: Clic en INGRESAR.

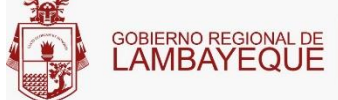

JE **GERENCIA REGIONAL** JE **DE EDUCACIÓN** 

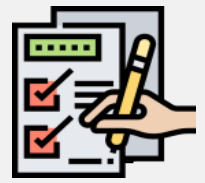

Paso 3: Clic en INGRESAR. Paso 4: Clic en Monitoreo. ttps://simon.minedu.gob.pe/

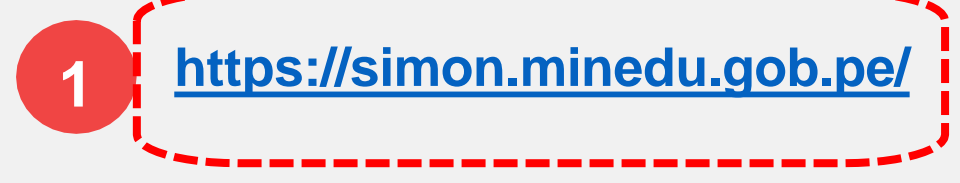

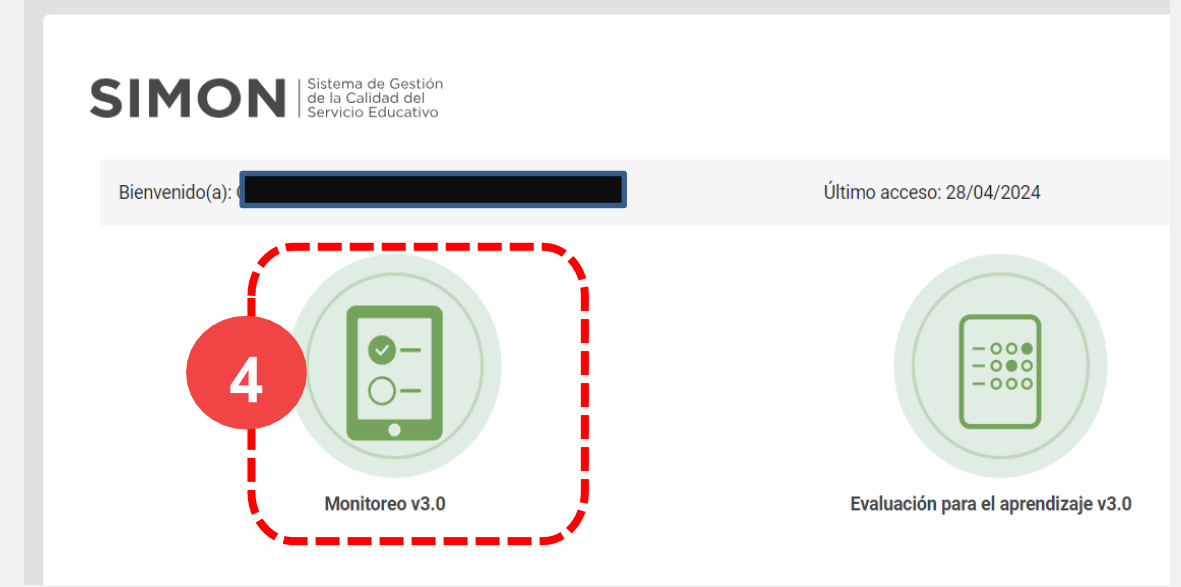

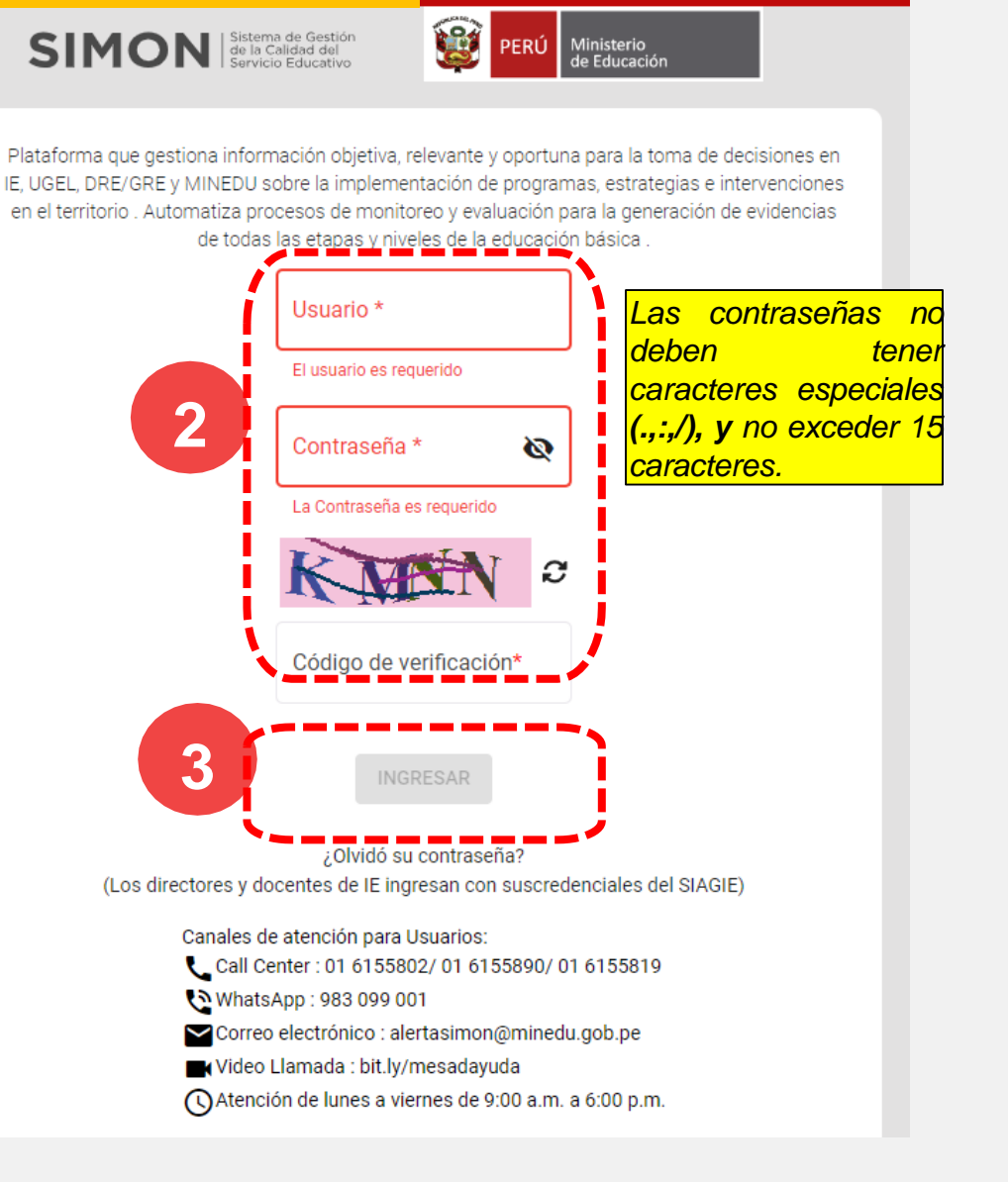

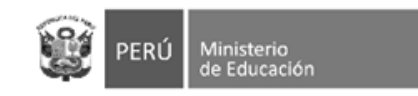

Paso 1: Clic en Rol para elegir la función o rol y sede. Paso 2: Clic en Docente para elegir sede.

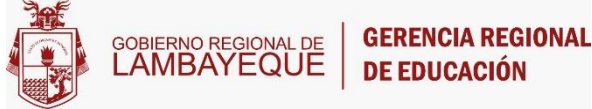

Paso 3: Clic en el código modular de la IE donde labora actualmente.

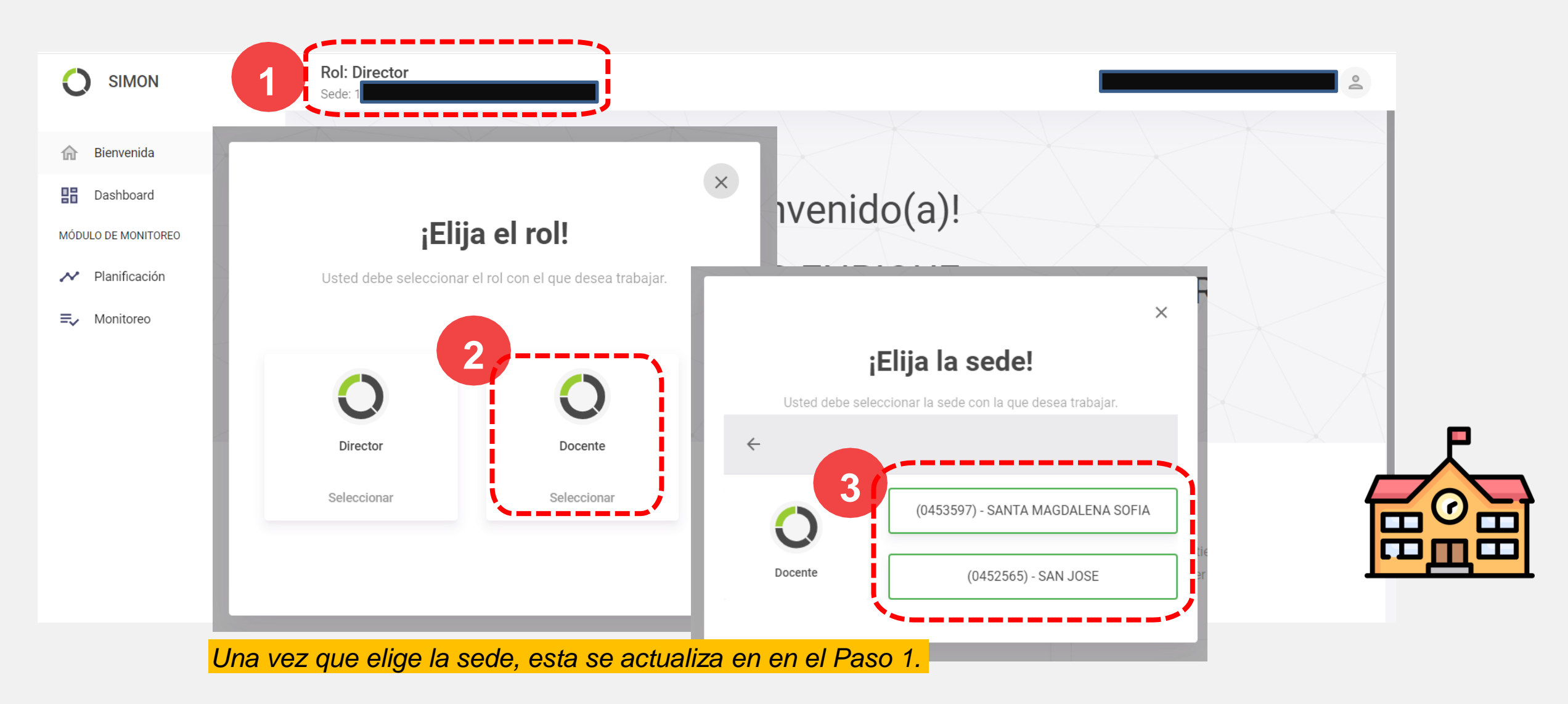

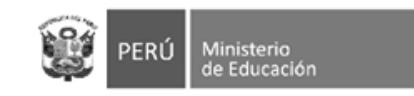

Paso 1: Clic en Monitoreo. Paso 2: Clic en Ejecución.

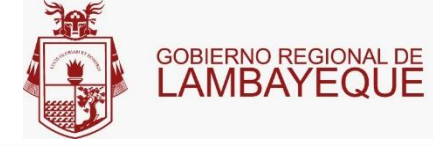

Paso 3: Aparece los planes de monitoreo para seleccionar.

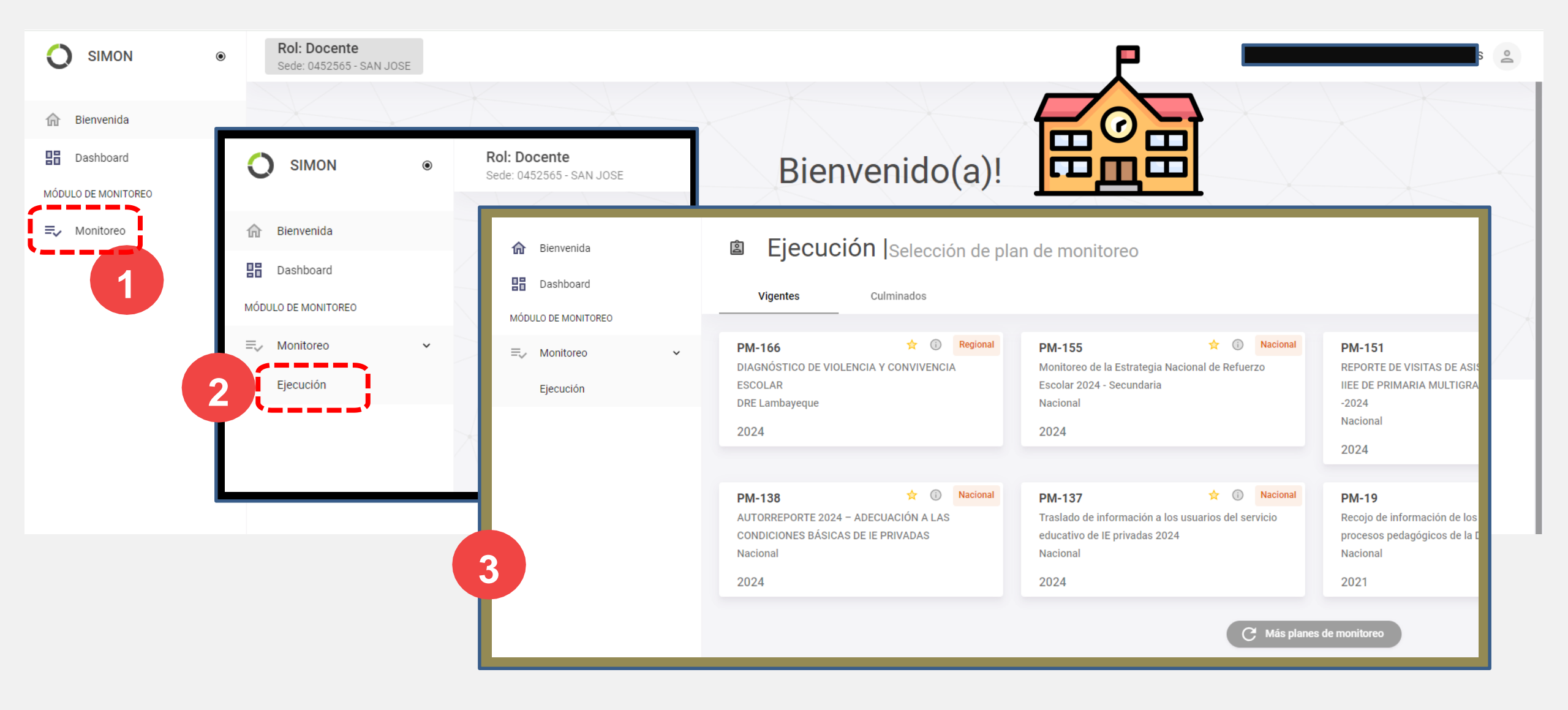

| PERÚ Ministerio<br>de Educación                                                 | Paso 1:                                                                                                    | Clic en PM-166.<br>GOBIERNO REGIONAL DE LAMBAYEQUE GERENCIA REGIONAL<br>DE EDUCACIÓN                                                                                                    |
|---------------------------------------------------------------------------------|----------------------------------------------------------------------------------------------------|----------------------------------------------------------------------------------------------------|
|                                                                                 |                                                                                                    |                                                                                                    |
|                                                                                 | Rol: Docente<br>Sede: 0452565 - SAN JOSE                                                                                                    |                                                                                                    |
| 📅 Bienvenida                                                                    | Ejecución  Selección de plan de monitoreo                                                                                                    |                                                                                                    |
| <ul> <li>Bashboard</li> <li>MóDULO DE MONITOREO</li> <li>⇒ Monitoreo</li> </ul> | Vigentes     Culminados       PM-166 <ul> <li>Regional</li> <li>PM-155</li> <li></li></ul>                                                                                                    | Q       Buscar       C         onal       PM-151 ★ ⓐ Nacional       Macional         REPORTE DE VISITAS DE ASISTENCIA TÉCNICA A       PM-150 ★ ⓐ Nacional         IEE DE PRIMARIA MULTIGRADO DE ÁMBITO RURAL       -2024         Nacional       2024 |
|                                                                                 | PM-138       Image: Construction of the construction of the constr | PM-19 Image: Construction of the los monitoreos de procesos pedagógicos de la DRE/UGEL   Nacional   2021   PM-01   Image: Construction of the los monitoreos de procesos pedagógicos de la DRE/UGEL   Nacional   2021   s planes de monitoreos       |

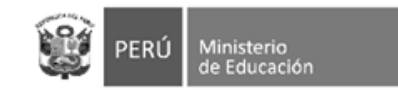

Paso 1: Clic en INST- 305.

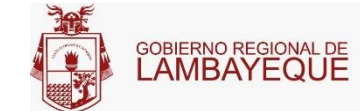

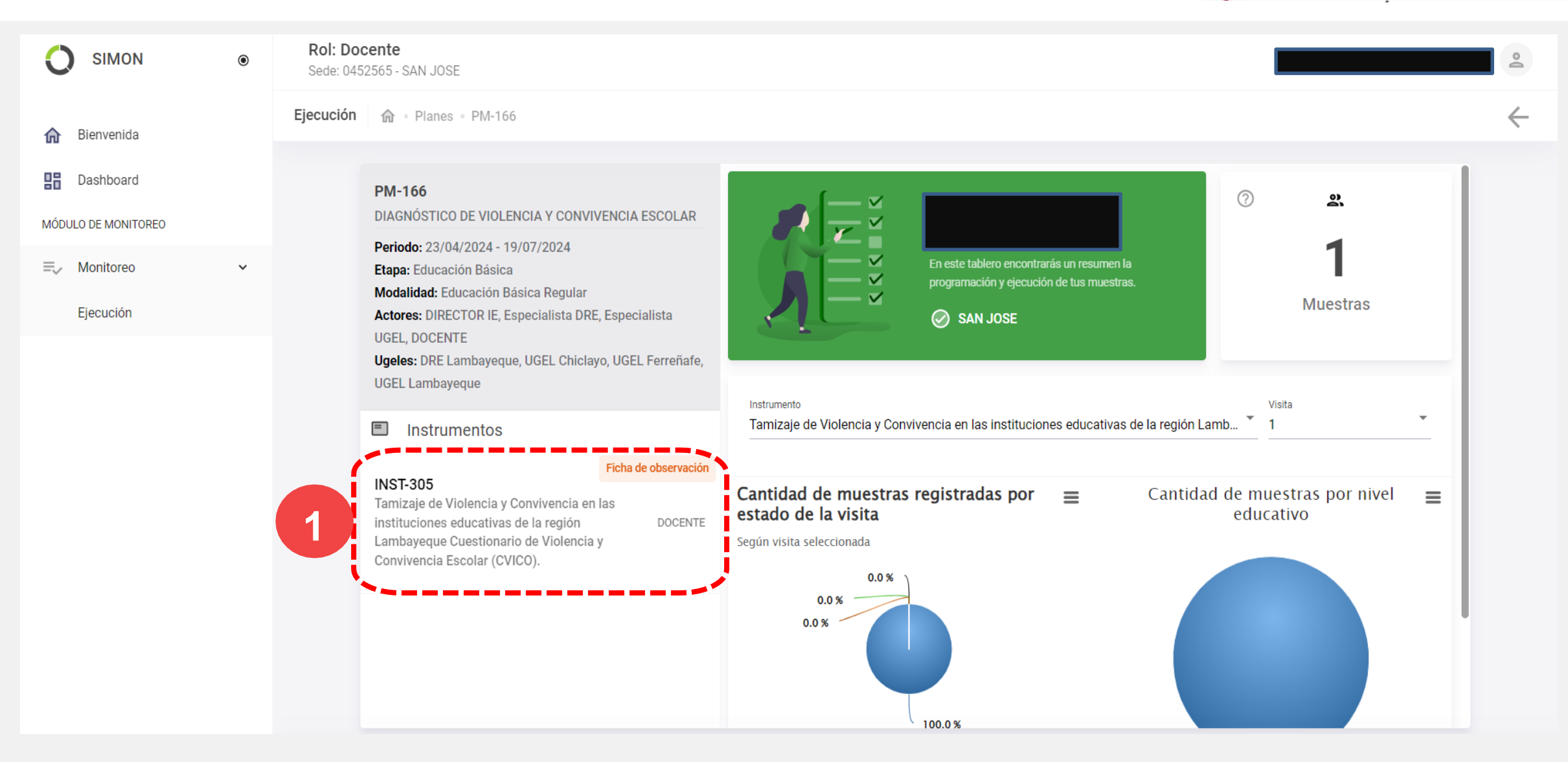

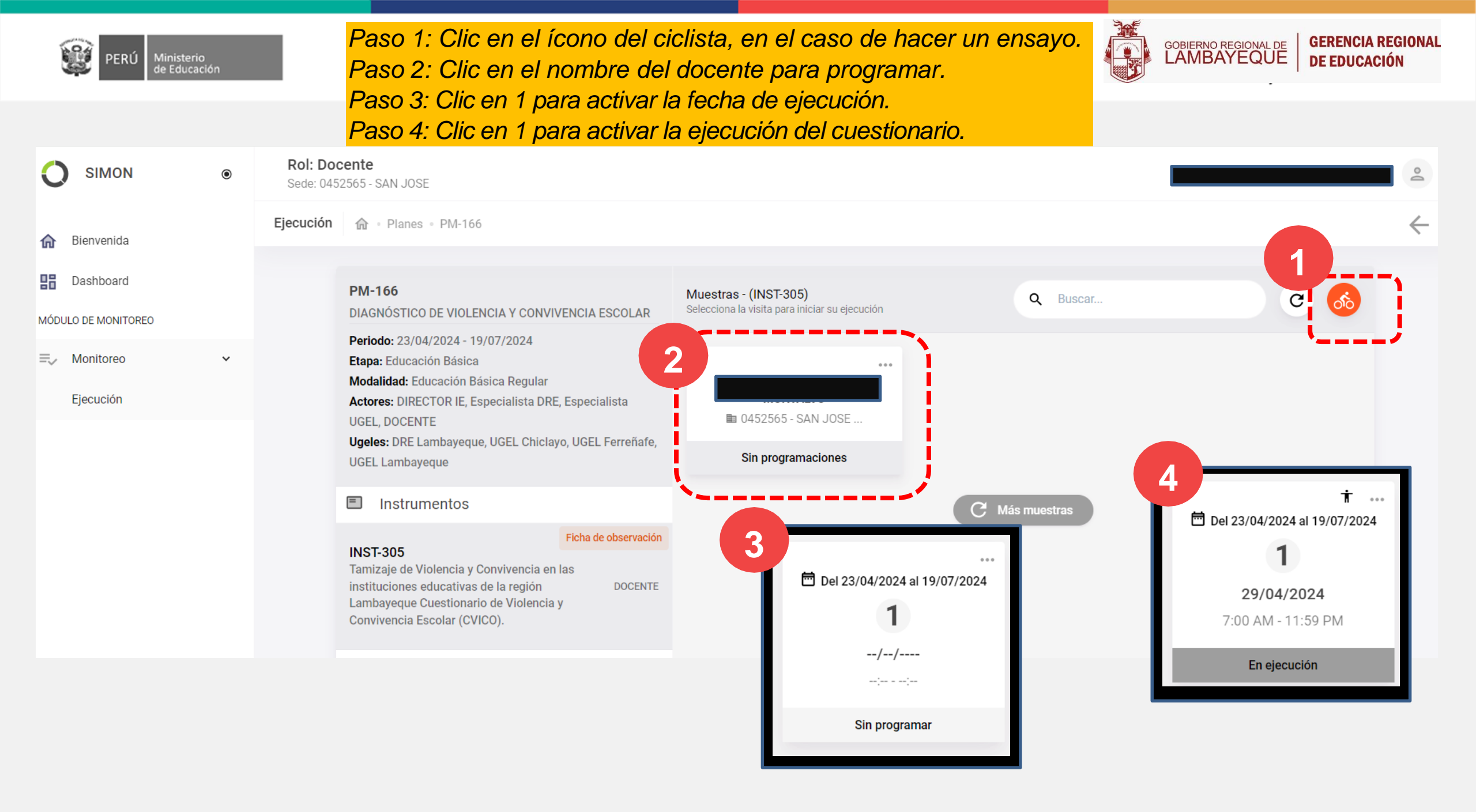

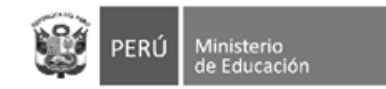

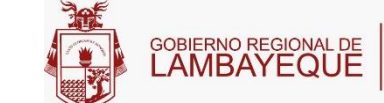

|                                                                                   | ۲ | Rol: Docente                                                                                                    |                                                                           |                                             |              |
|-----------------------------------------------------------------------------------|---|----------------------------------------------------------------------------------------------------|---------------------------------------------------------------------------|---------------------------------------------|--------------|
| n Bienvenida                                                                      | E | Ejecución 🕼 • Planes • PM-166                                                                                                    |                                                                           |                                             | $\leftarrow$ |
| <ul> <li>■ Dashboard</li> <li>MÓDULO DE MONITOREO</li> <li>■ Monitoreo</li> </ul> | > | PM-166 (Plan)<br>DIAGNÓSTICO DE VIOLENCIA Y CONVIVENCIA ESCOLAR<br>Periodo: 23/04/2024 - 19/07/2024<br>Etapa: Educación Básica<br>Modalidad: Educación Básica Regular                |                                                                           | Visita N°: 01 Secundaria 🛉<br>En ejecución  |              |
|                                                                                   |   | Tamizaje de Violencia y Convivencia en las instituciones<br>educativas de la región Lambayeque Cuestionario de<br>Violencia y Convivencia Escolar (CVICO).<br>Monitores: DIRECTOR IE | (0452565) - SAN JOSE<br>Fecha programada<br>29/04/2024 7:00 AM - 11:59 PM | <b>Modalidad de la visita</b><br>Presencial |              |
|                                                                                   |   | Muestra: DOCENTE                                                                                                    | Fecha de inicio de ejecución<br>29/04/2024 6:18 PM                        | Fecha de cierre de ejecución<br>//:         |              |
|                                                                                   |   | C-140.AR01<br>A. Violencia escolar                                                                                                    | SI IIIIIIIIIIIIIIIIIIIIIIIIIIIIIIIIIII                                    | DOCENTE?<br>NO                              |              |
|                                                                                   |   | C-140.AR02<br>B. Convivencia escolar                                                                                                    | Recursos adicionales                                                      | 1                                           |              |
|                                                                                   |   | 〇 Observaciones y compromisos                                                                                                    |                                                                           | Continuar >                                 |              |

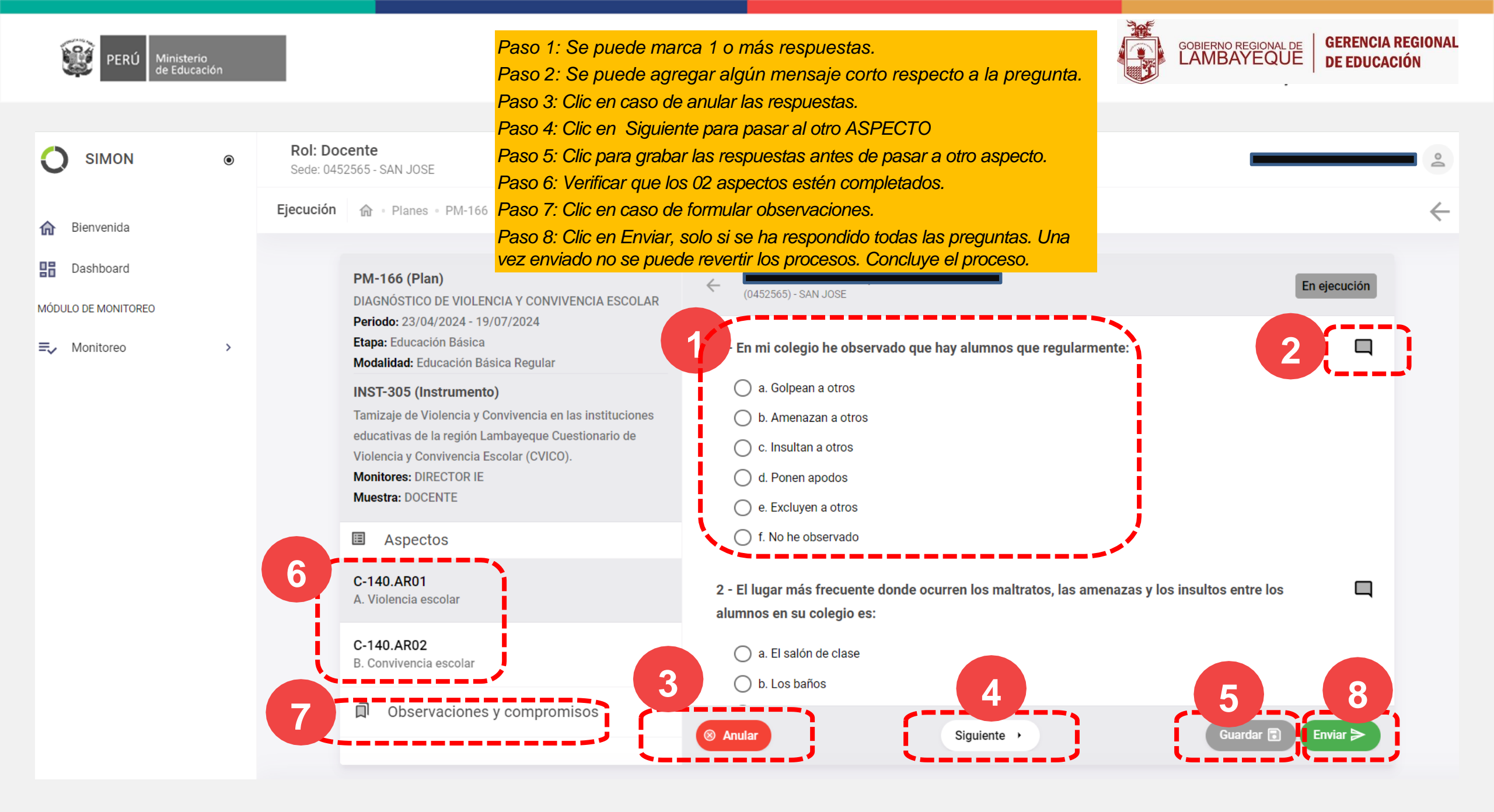

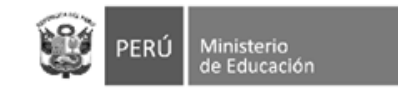

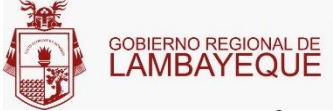

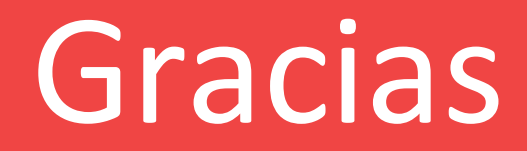